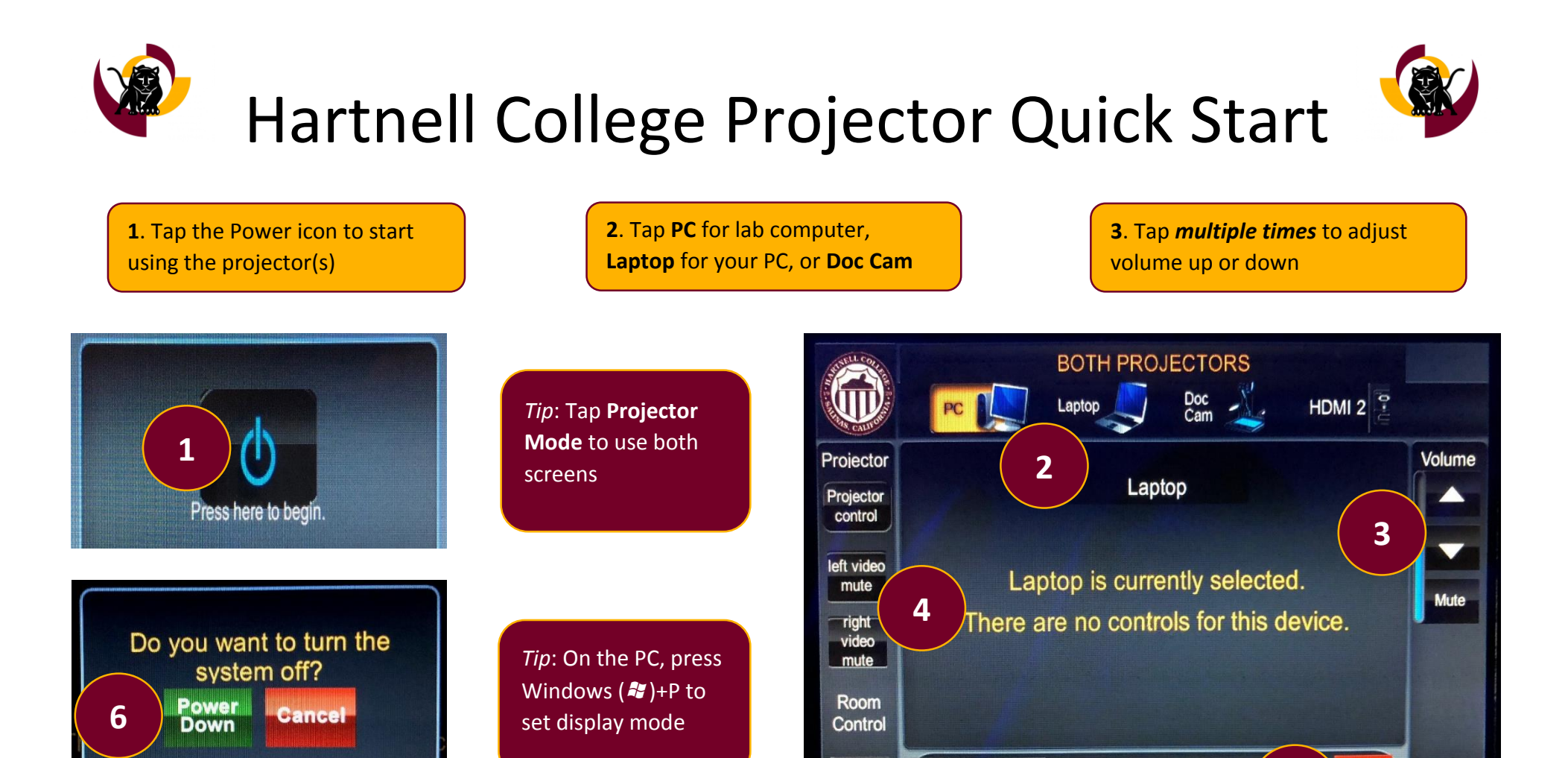

Call IT at (831) 755-6789 and press 1 for emergency assistance. Please do not unplug any cables. Please turn off the projector before exiting the classroom.

5. Tap System Off before exiting

the room, then see #6.

4. Tap Video Mute to turn

projectors on each side off

Screen

Control

Room

Mode

March 27, 2018 - 11:35 AM

5

6. Tap Power Down to finish

turning off projector equipment

Off